# 构建自己的MOOC学习平台 (另辟蹊径的录播方案)

## 长安大学信息学院:卢江

自2月10号,17号 ,24号各大中小学开学以来,网络学习平台常崩 堵塞的新闻,大家已非常熟悉,好似千军万马过独木桥的状况。目 **浩** 前,利用社交平台开展直播教学的通路还比较畅通。但如何让学生利用 碎片化时间开展MOOC平台在线学习,目前网络拥塞的情况下,学生的 效率会非常低下。对于没有自己MOOC/SPOC平台的老师来说,给学生 提供一个网络学习平台,有没有一个好的解决方案呢?答案是肯定的, 这里,给各位老师分享一个经验,利用微信公众平台建立一个自己的 MOOC学习平台。这里不介绍如何注册微信公众平台。

# 这是我的微信公众平台里的内容截图

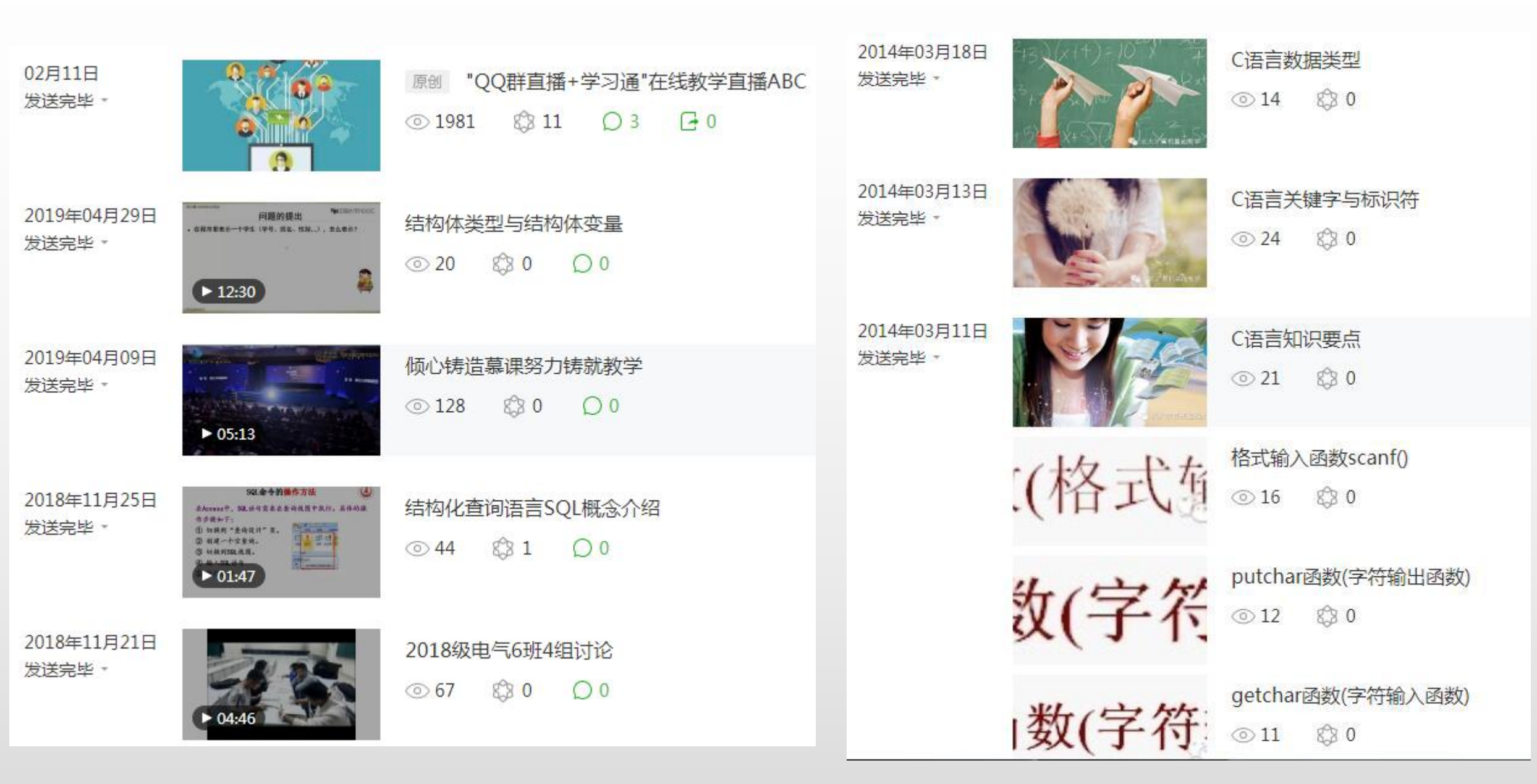

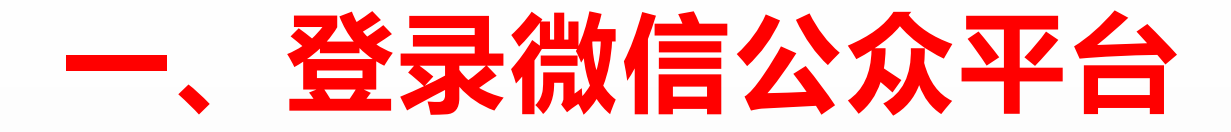

# 1.在腾讯首页右侧,打开微信,见下图:

| <b>④ 腾讯网</b> 网团                                   | 〒 ● 一 一 一 一 一 一 一 一 一 一 一 一 一 一 一 一 一 一                   |                                                                    |  |  |  |
|---------------------------------------------------|-----------------------------------------------------------|--------------------------------------------------------------------|--|--|--|
| 新闻 视频 图片 军事 体育 NB                                 | A 娱乐 财经 科技 时尚 汽车 房                                        | <sup></sup>                                                        |  |  |  |
| 2020用 🥝 腾讯新闻 打开眼界 网络监督专区 🕅 如实举报                   |                                                           |                                                                    |  |  |  |
| 要闻 抗肺炎 陕西新闻 西安 ● 19℃<br>——<br>习近平这样动员战"疫"         | 今日话题<br>————————————————————————————————————              | < 新闻APP 体育APP 企鹅号 快报 视频 浏览器 微视 []<br>微信 和 空间 企业微信 邮箱 腾讯云 电脑管家 会员 📀 |  |  |  |
| <b>习近平这些话鼓舞人心谢谢你们!只为守护我们的家</b> 国际社会看好中国经济发展前景理上网来 | 政知道 武汉市委书记暗访,叫区委书记、区长马上到现场<br>光明时评 关爱医务人员,就该出实招解决后顾之忧     | LOL DNT CF 王者 单机游戏 火影OL 天刀 爱玩 逆战 🛒 软件 Q币 京东 腾讯地图 腾讯文档 理财通 全部 🖃     |  |  |  |
| 疫情对经济社会影响是短期的 一念大意,前功尽弃!<br>新闻调查丨黄冈抗疫记 武汉病房插管敢死队  | 新京报评论 碳除论文"SCI至上",让学术回归"初心"<br>棱镜 公开遗嘱!"后巴菲特时代"的伯克希尔何去何从? | 热门赛事  2月24日   下午好,今天有48场热门比赛 »                                     |  |  |  |

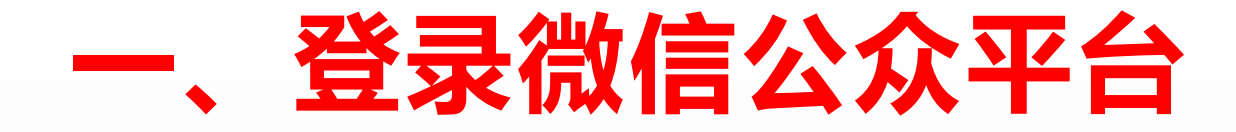

开放平台

微信支付

### 2.在弹出的页面里选择"公众平台",见下图:

公众平台

帮助与反馈

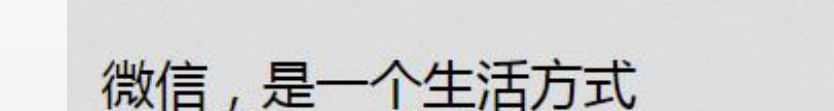

超过十亿人使用的手机应用 支持发送语音短信、视频、图片和文字 可以群聊,仅耗少量流量,适合大部分智能手机 免费下载

首页

- 忘记了微信帐号或密码?
- 自助解除登录或功能限制
- 冻结或解冻微信帐号

🏠 微信

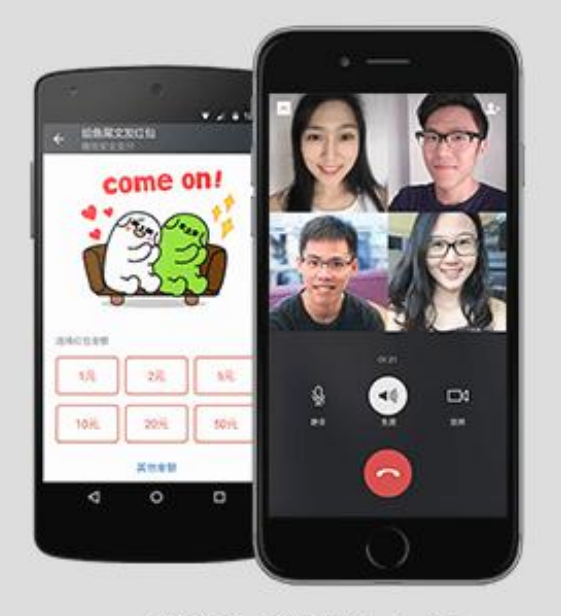

微信广告

企业微信

表情开放平台

微信网页版

微信 for iOS / Android iOS 7.0.11 Android 7.0.11

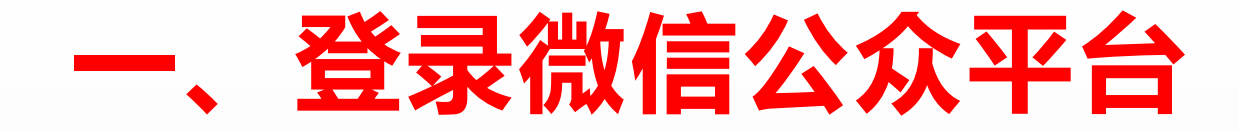

# 3.在弹出的页面里输入登录邮箱账号和密码,见下图

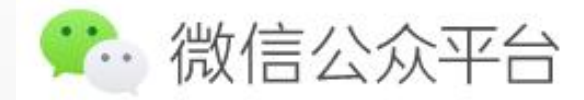

A 立即注册 | ⊕ 简体中文 •

| and the second second sec | 五水<br>五水   | 1:0                              |
|----------------------------------------------------------------------------------------------------|------------|----------------------------------|
|                                                                                                    | 邮箱/微信号/QQ号 |                                  |
|                                                                                                    | 密码         |                                  |
|                                                                                                    | □ 记住帐号     | 找回帐号或密码                          |
|                                                                                                    | 登录         |                                  |
|                                                                                                    |            | 部箱/微信号/QQ号<br>密码<br>□ 记住帐号<br>登录 |

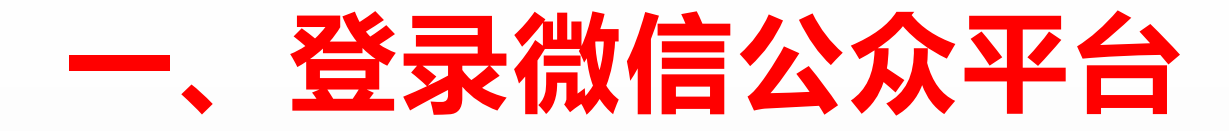

#### 4.输入账号密码后,在弹出的二维码页面,用微信扫一扫,见下图:

为保障帐号(长大计算机基础教学)安全,请用微信扫码验证身份

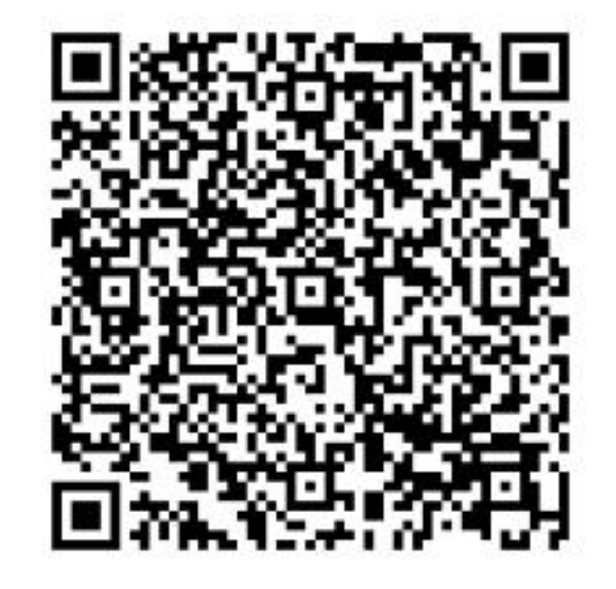

管理员与运营者微信号:可直接扫码登录

# 一、登录微信公众平台

#### 5.扫码登录后,进入管理页面,见下图:

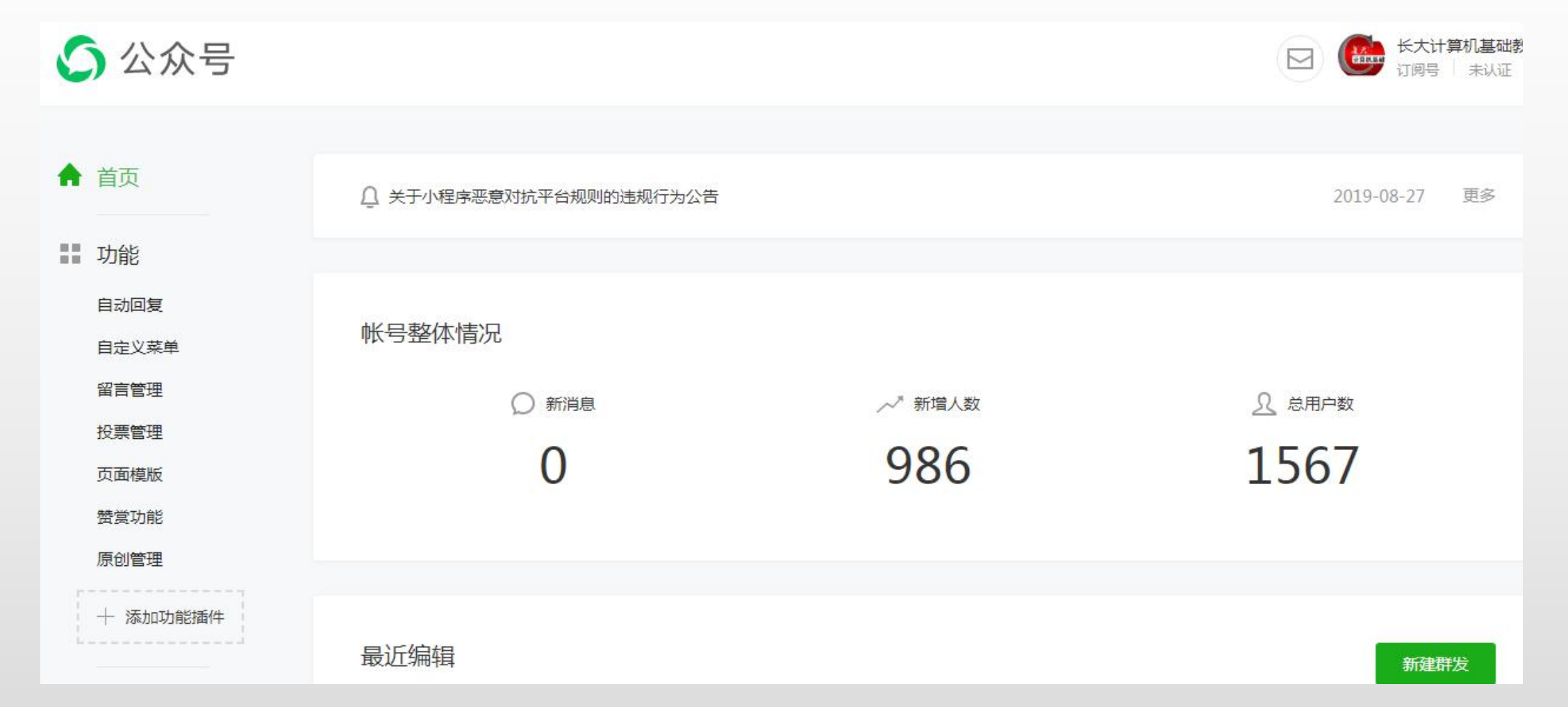

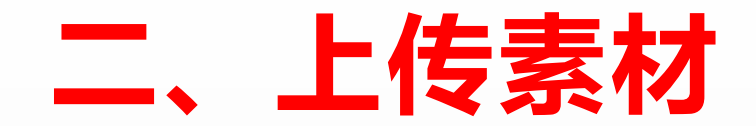

#### 1.在管理页面右侧,单击"新建群发",见下图:

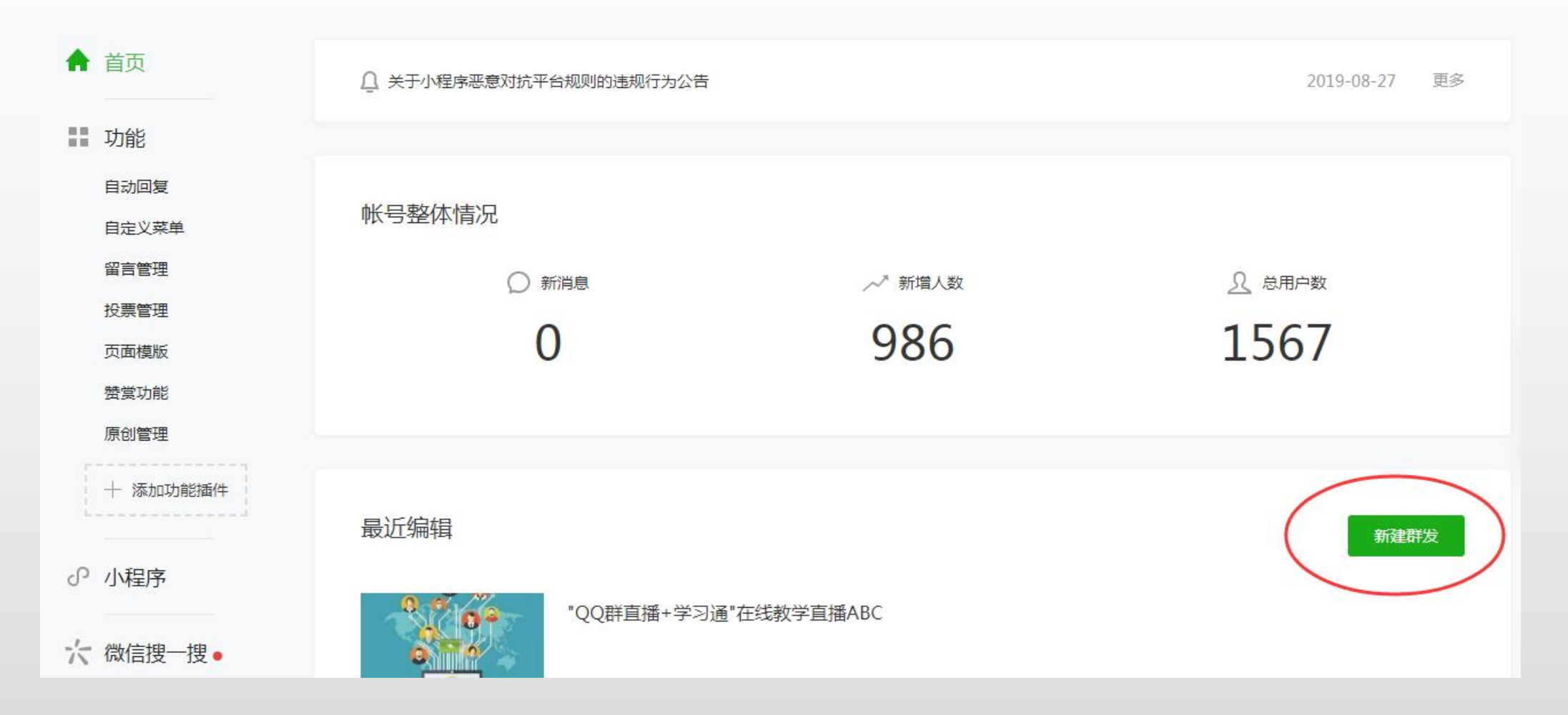

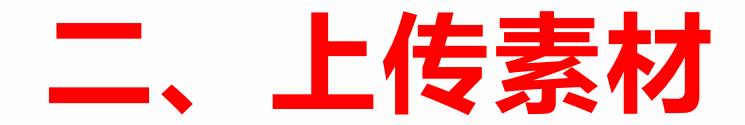

#### 2.在弹出的页面里,选择"视频",见下图所示:

| <u>□</u> 图 | 文消息   | T 文字 | 🖂 图片 | ④ 音频 | □0视频 |    |
|------------|-------|------|------|------|------|----|
|            |       |      |      |      | 人素材库 | 造择 |
| 群发对象       | 全部用户  | ×    | 性别全部 | Ŧ    | 群发地区 | 国家 |
| ✓ 留言 >     | 所有人均可 | 「留言  |      |      |      |    |

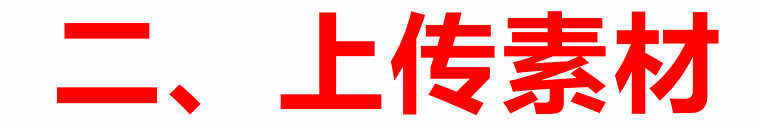

#### 3.如果素材库里没有,就选择"新建视频",从本地上传,见下图:

上传视频 请上传时长小于30分钟的视频,支持主流的视频格式,超出限制的视频请到腾讯视频上传

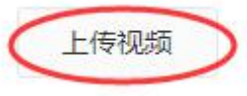

| 封面 | 视频上传完成后可设置封面图                |      |  |  |  |
|----|------------------------------|------|--|--|--|
|    | 请先完成视频上传                     |      |  |  |  |
| 标题 | 标题将展示在相关播放页面,建议填写清晰、准确、生动的标题 | 0/30 |  |  |  |

#### 请上传时长小于30分钟的视频,支持主流的视频格式。

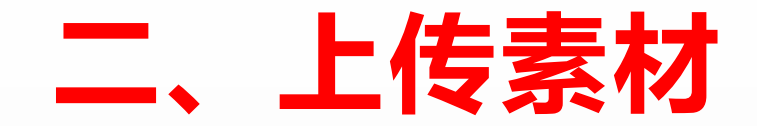

#### 4.在页面按要求填写:视频标题、视频介绍、分类、标签,等视频上传 完后,点击"保存"。

| 标签 | 填写准确的标签有助于视频被推荐,不同标签用回车分开,最多填写5个                                                |
|----|---------------------------------------------------------------------------------|
| 留言 | 每次勾选后,视频必须经过视频消息(非图文消息)群发,读者才能留言  开启留言                                          |
|    | ◎ 所有人可留言 ○ 仅关注后可留言                                                              |
|    | 不得上传未经授权的他人作品,以及色情、反动等违法视频。 查看 视频处理流程 <ul> <li>我已阅读并同意《公众平台视频上传服务规则》</li> </ul> |
|    | 保存                                                                              |

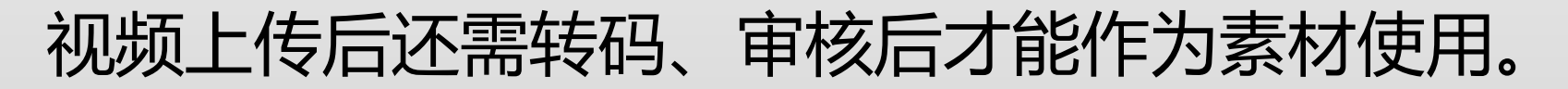

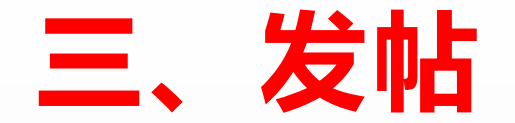

#### 1.回到首页,在右侧点击"新建群发",见下图所示:

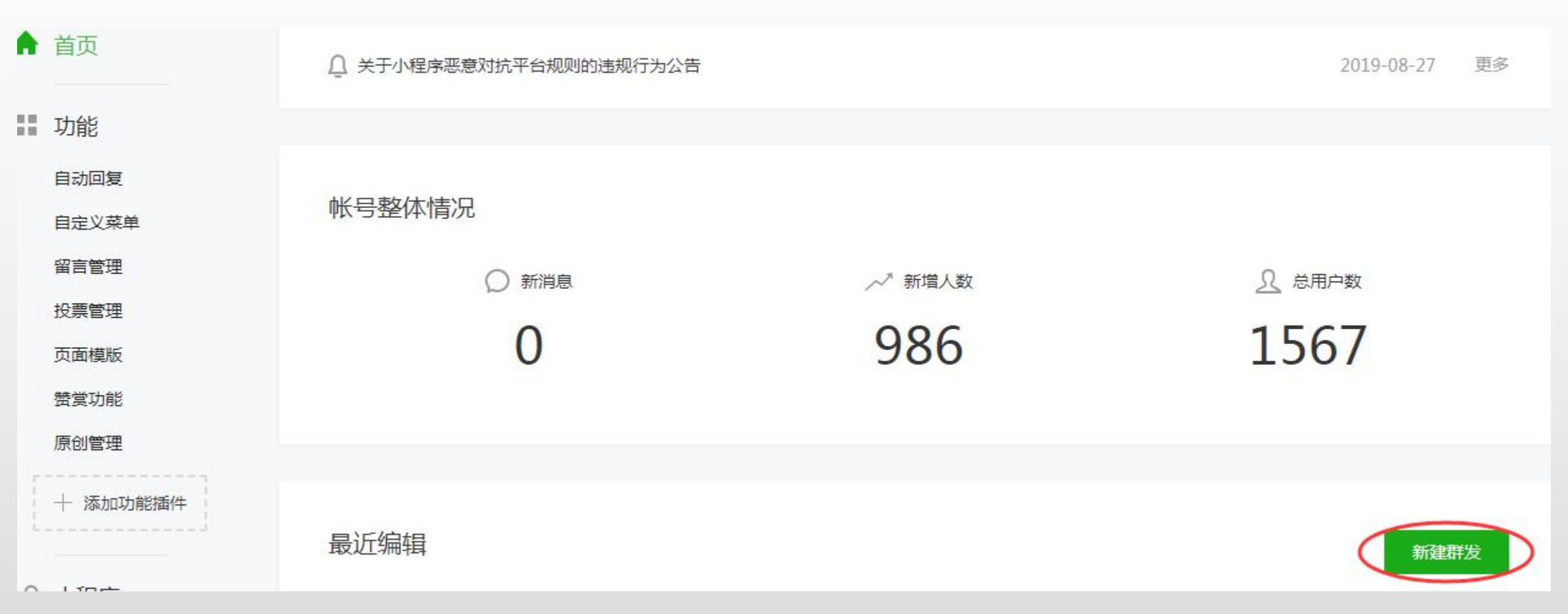

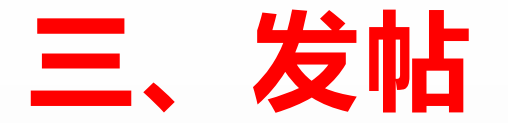

#### 2.在弹出的页面里,选择"视频"-"从素材库选择",见下图所示:

新建群发

为保障用户体验,微信公众平台严禁恶意营销以及诱导分享朋友圈,严禁发布色情低俗、暴力血腥、政治谣言等各类违反法律法规及相关

| □ 图文消息 | <b>丁</b> 文字 | ── 图片 | ③音频 □ 4视频  |
|--------|-------------|-------|------------|
|        |             |       |            |
|        |             |       | 从素材库选择新建视频 |

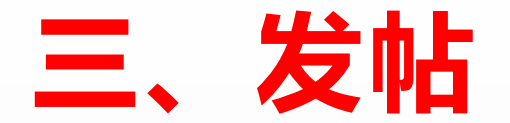

#### 3.在弹出的页面里,选择已上传的素材"视频",单击确定见下图所示:

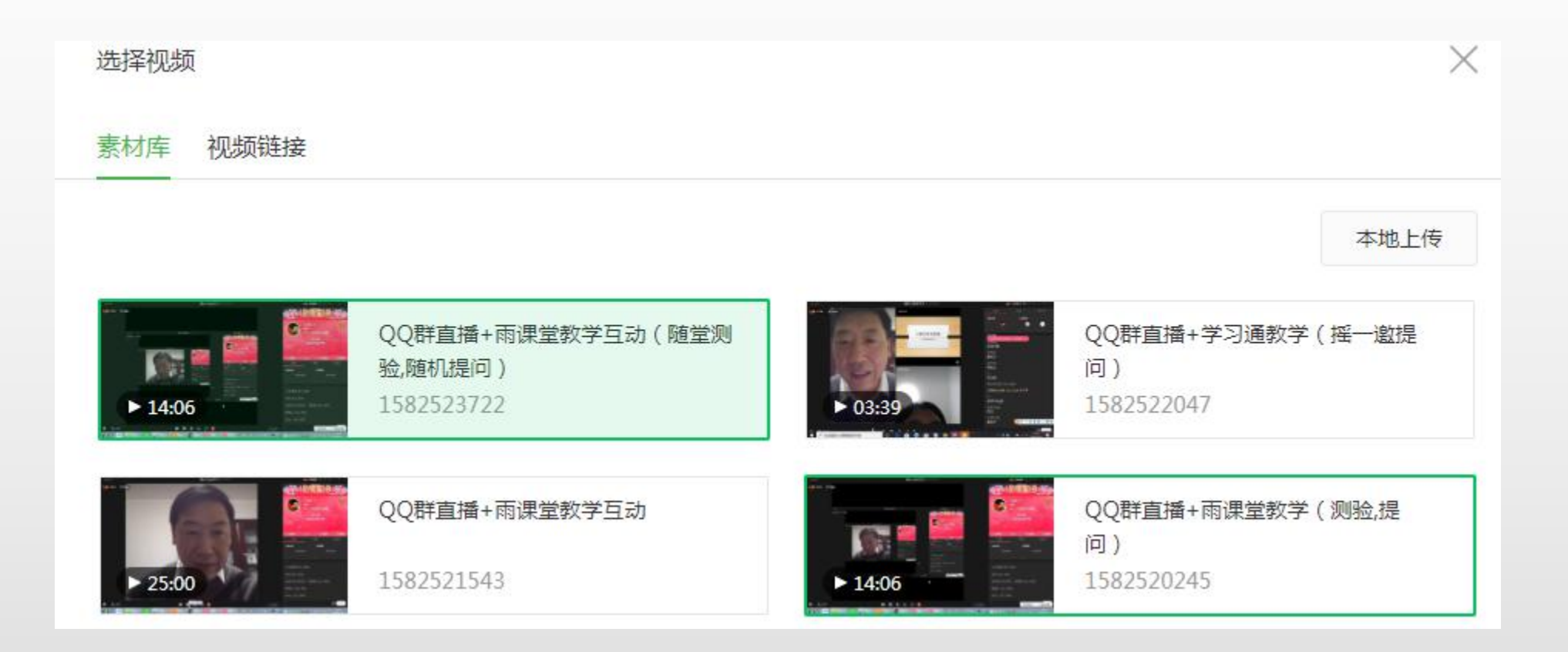

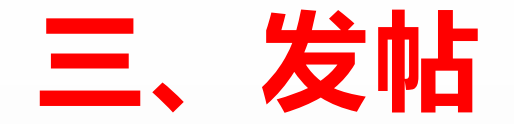

#### 4.选择好素材"视频",单击确定,见下图所示:

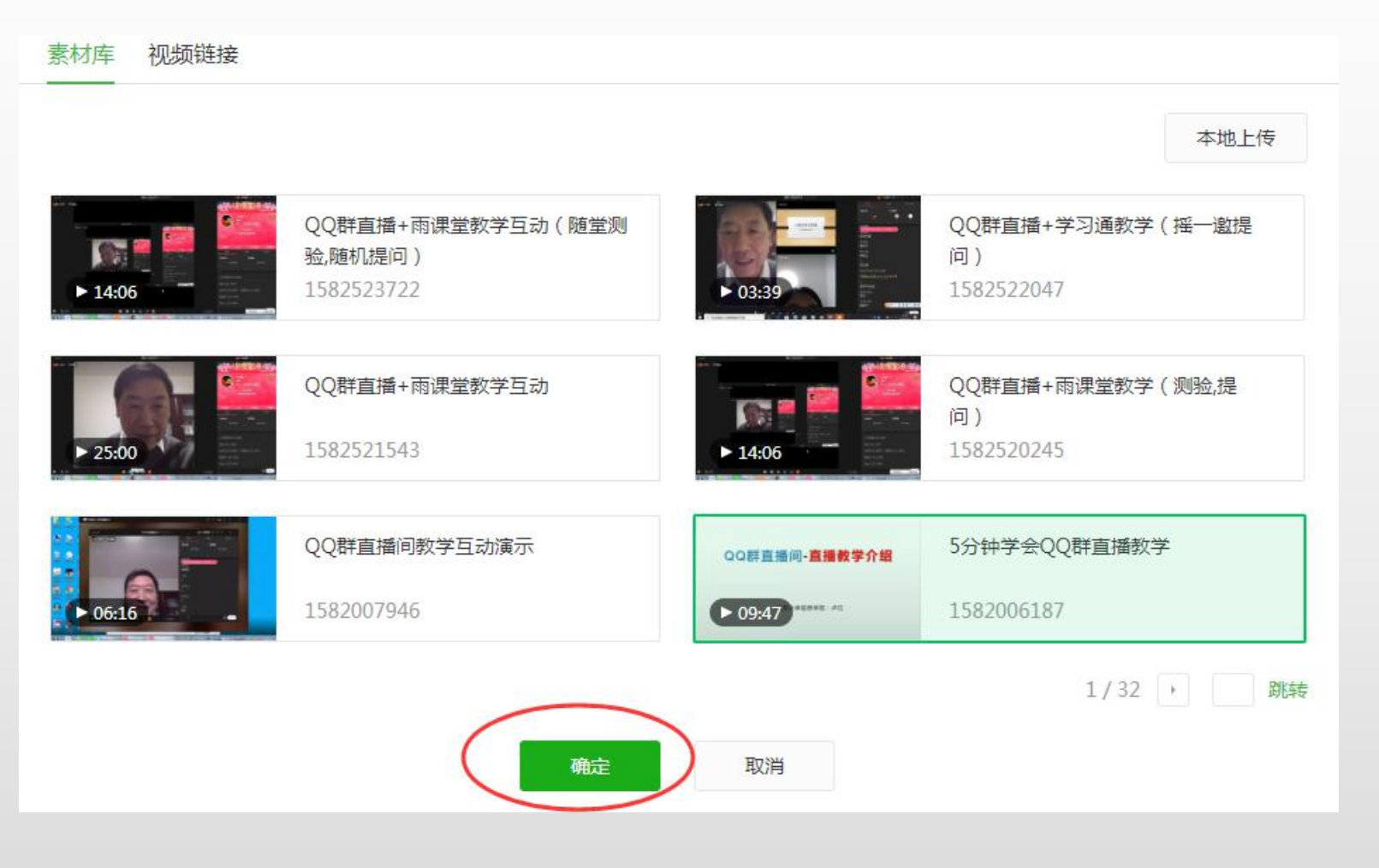

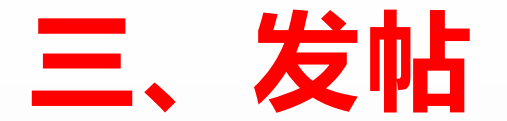

#### 5.按要求设置好对应内容,单击"群发",见下图所示:

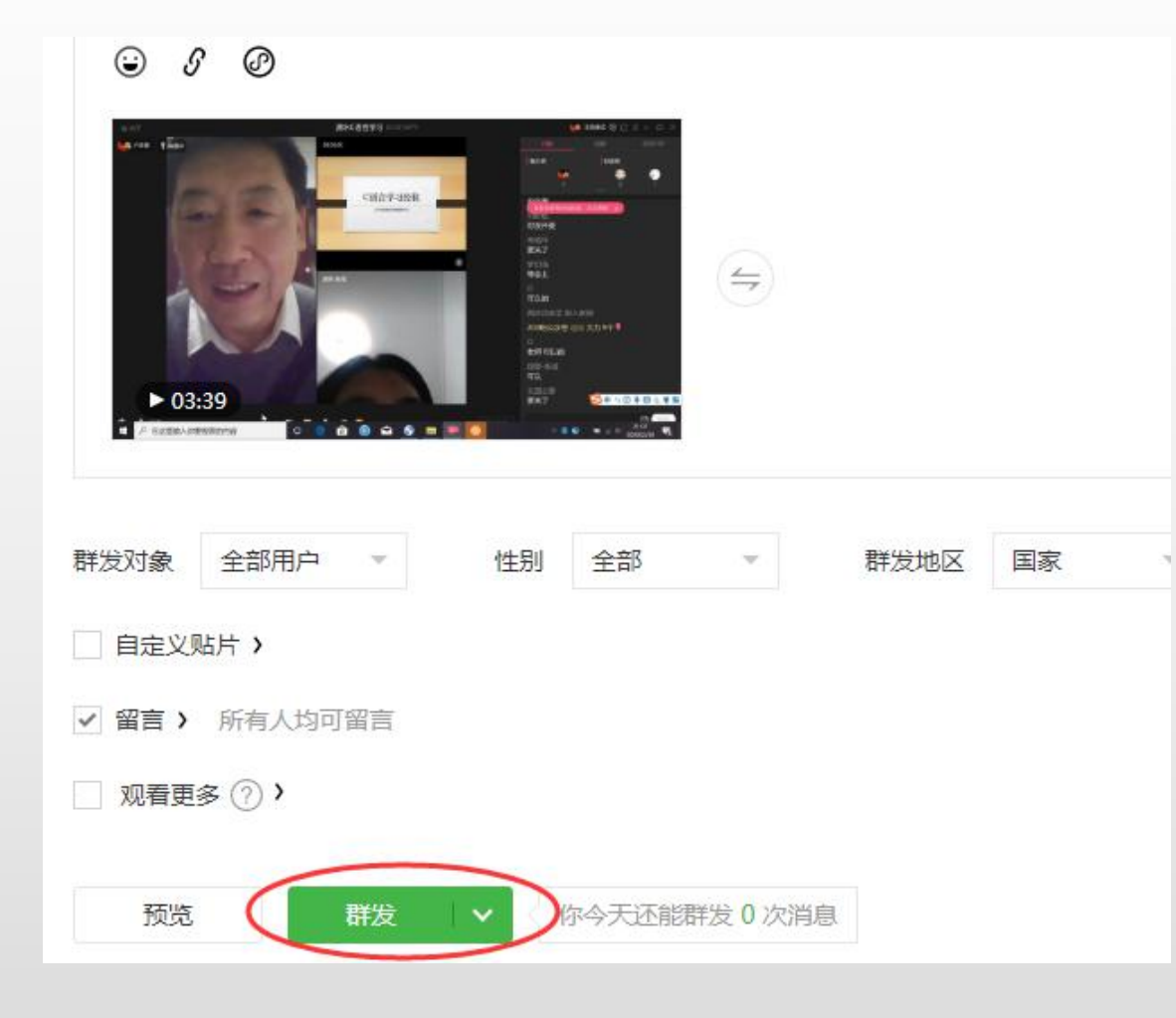

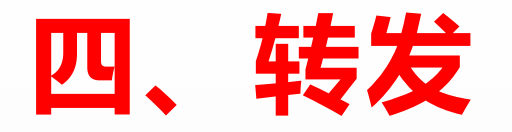

### "群发"以后,就可以将你的视频链接发给学生,见下图所示:

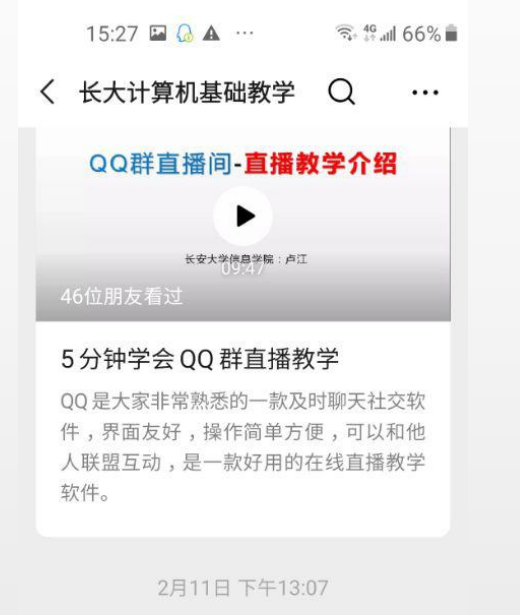

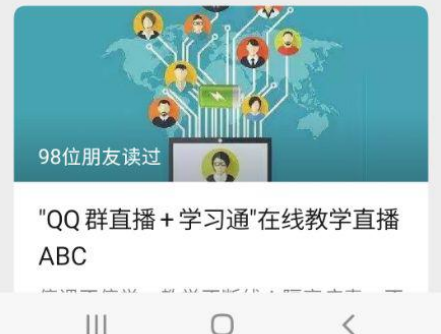

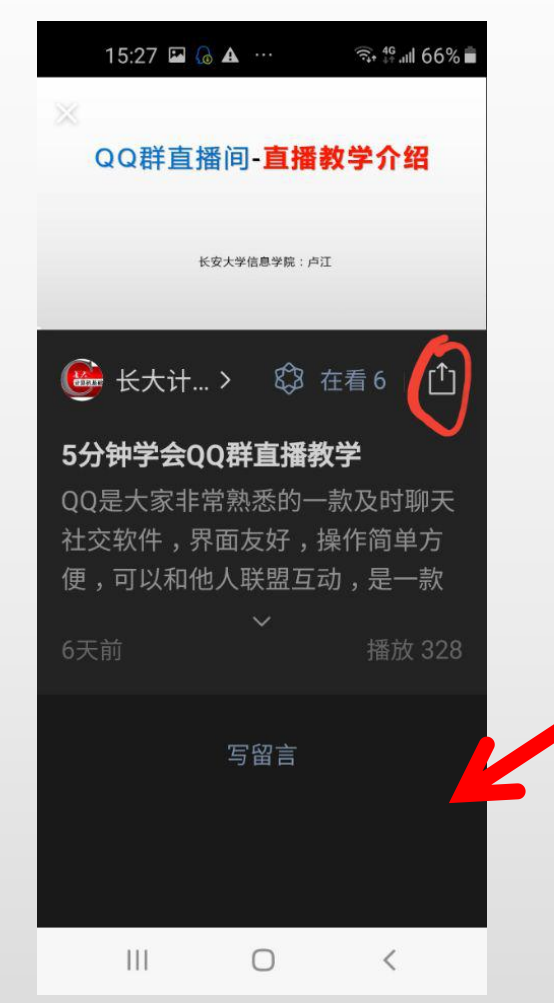

这样,你就拥有了自己的MOOC 平台。你可在"视频介绍"栏 出,编写上让学生回答的问题, 学生在"留言"出回答问题。

有的老师会问,把视频传给群共享不就行 了吗?群共享空间有限,而且大视频只能 存放七天。在公众平台上是可以长期保存, 反复使用。

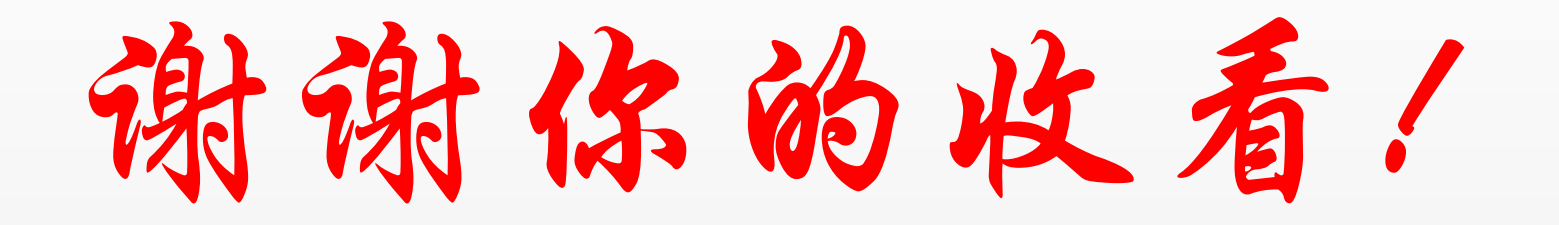

长大在线直播教学咨询QQ群:729770317